# Istruzioni per effettuare il primo accesso con l'account

nomecognome@icsanmartinodilupari.edu.it

da PC

**IPOTESI A:** <u>se non hai un account Gmail</u> segui questi passaggi fino al punto 12.

| Video di esempio per il primo accesso       |
|---------------------------------------------|
| https://www.youtube.com/watch?v=PI_QQCStP74 |
| (se non hai account gmail)                  |

Adesso passiamo alla pratica!

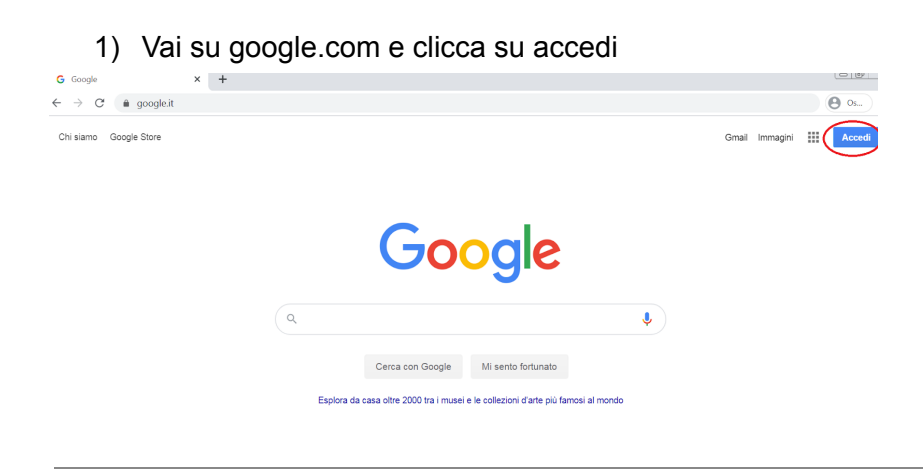

2) Inserisci il tuo nome e il tuo cognome (senza spazi)

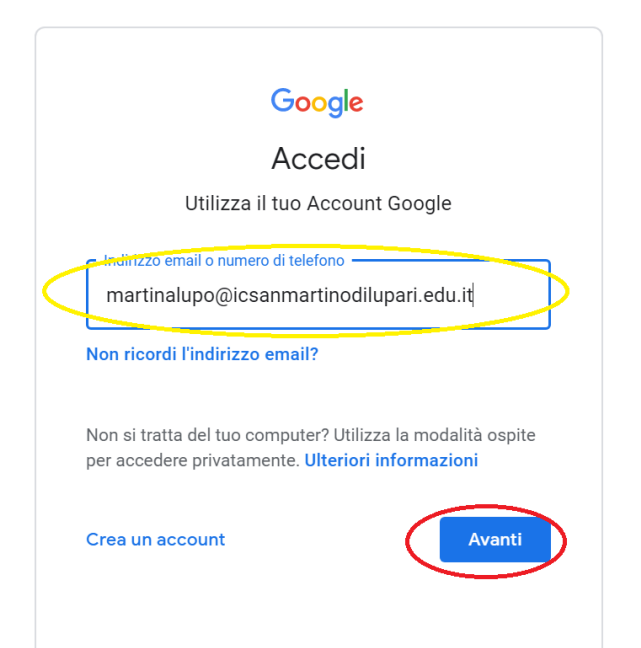

3) inserisci la password fornita dalla scuola: ScuolaBella;2020

| Goog                  | le                     |
|-----------------------|------------------------|
| martina               | lupo                   |
| martinalupo@icsanmar  | rtinodilupari.edu.it 🗸 |
|                       |                        |
|                       | 0                      |
|                       |                        |
| Password dimenticata? | Avanti                 |
| rassword unienticata: | Avanti                 |
|                       |                        |
|                       |                        |

4) Verifica di averla scritta correttamente cliccando sul seguente simbolo

| martinal                | 100                 |
|-------------------------|---------------------|
| martina it              | oqu                 |
| martinalupo@icsanmarti  | nodilupari.edu.it 🗸 |
| - Inserisci la password |                     |
|                         |                     |
|                         |                     |
|                         |                     |
| Password dimenticata?   | Avanti              |
|                         |                     |
|                         |                     |
|                         |                     |
|                         |                     |

5) Dopo aver verificato la correttezza della password clicca su AVANTI

| Google                 | 2                   |
|------------------------|---------------------|
| martina lu             | upo                 |
| martinalupo@icsanmarti | nodilupari.edu.it 🗸 |
| Inserisci la password  |                     |
| ScuolaBella;2020       | Ø                   |
| Password dimenticata?  | Avanti              |
|                        |                     |
|                        |                     |
|                        |                     |

#### 6) Leggi i termini di servizio e clicca su ACCETTA

#### Google

Benvenuto nel tuo nuovo account

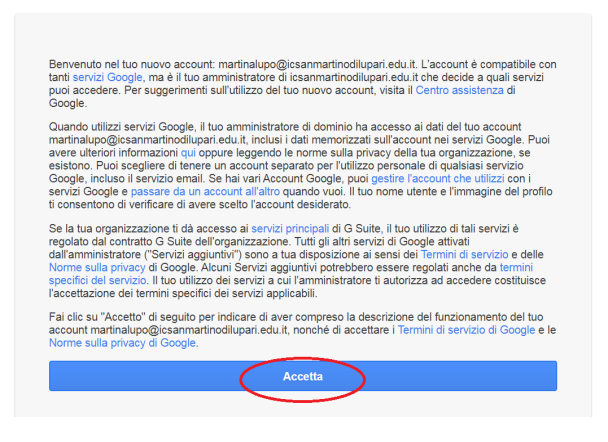

7) Cambia la password. Scegli una password sicura ( di almeno 8 caratteri, che contenga un numero, un carattere speciale, una lettera maiuscola..) e prendi nota della password in un'agenda, un bloc notes.... (in modo di poterla verificare, se necessario).

## Google

| martina | Cambia la password di<br>lupo@icsanmartinodilupari.edu.it     |
|---------|---------------------------------------------------------------|
| Leggi   | ulteriori informazioni sulla scelta di una password<br>sicura |
|         | Crea password Conferma password                               |
|         | Cambia password                                               |

## 8) Clicca su Gmail

| G Google                                                  | × | G Google | ×            | +                            |                                          |   |                |             |
|-----------------------------------------------------------|---|----------|--------------|------------------------------|------------------------------------------|---|----------------|-------------|
| $\leftrightarrow$ $\rightarrow$ C $\triangleq$ google.com | m |          |              |                              |                                          |   |                | <b>O</b> Os |
| Chi siamo Google Store                                    |   |          |              |                              |                                          |   | Gmail Immagini | <br>Accedi  |
|                                                           |   |          |              | Goo                          | ogle                                     |   |                |             |
|                                                           |   | ٩        | I            | Cerca con Google             | Mi sento fortunato                       | Ļ |                |             |
|                                                           |   |          | Esplora da c | asa oltre 2000 tra i musei e | le collezioni d'arte più famosi al mondo |   |                |             |

#### 9) Clicca su AVANTI

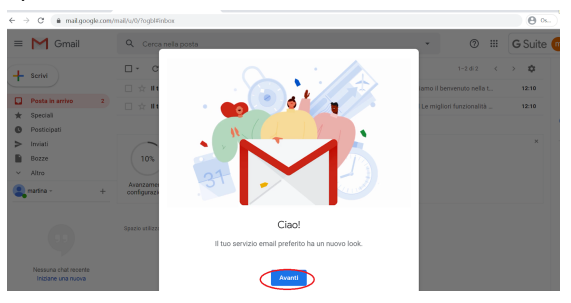

10) Puoi scegliere la visualizzazione tra predefinita, normale, compatta

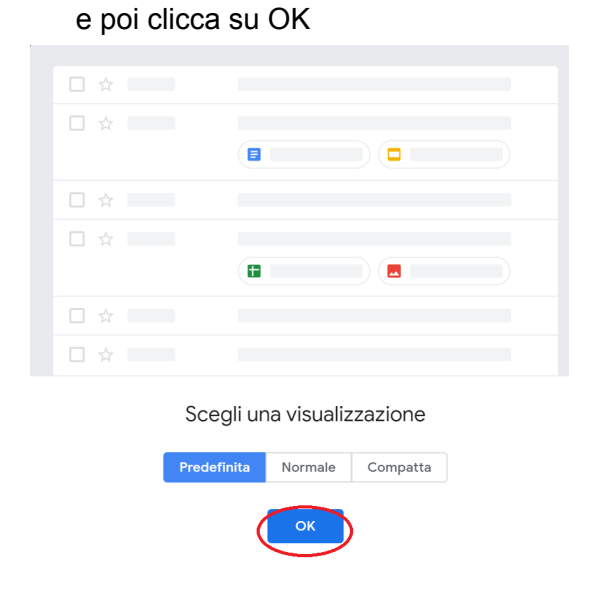

# 11) Clicca su Gmail

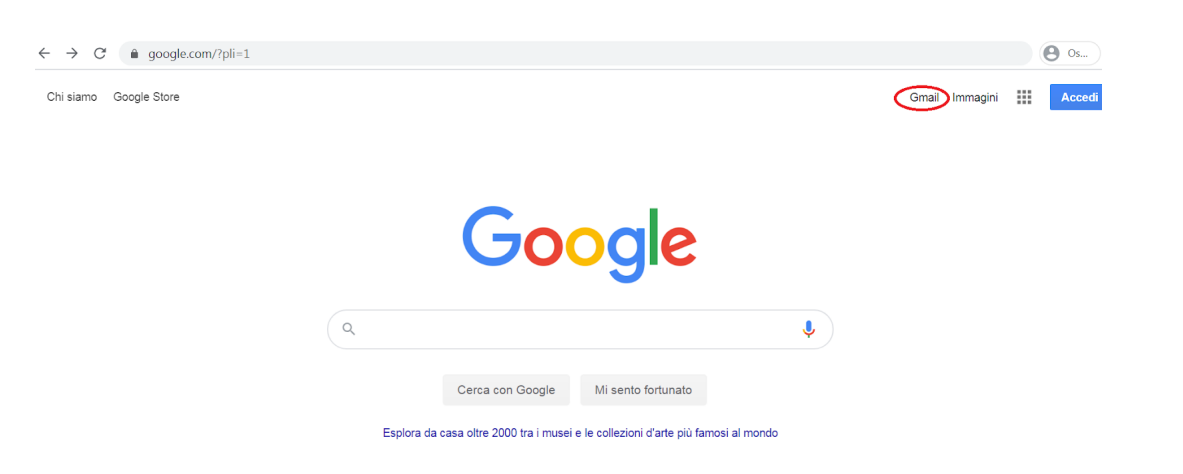

12) Sei nella Gmail del tuo account @icsanmartinodilupari.edu.it

Qui riceverai le email della scuola, dei docenti, e tanto altro!

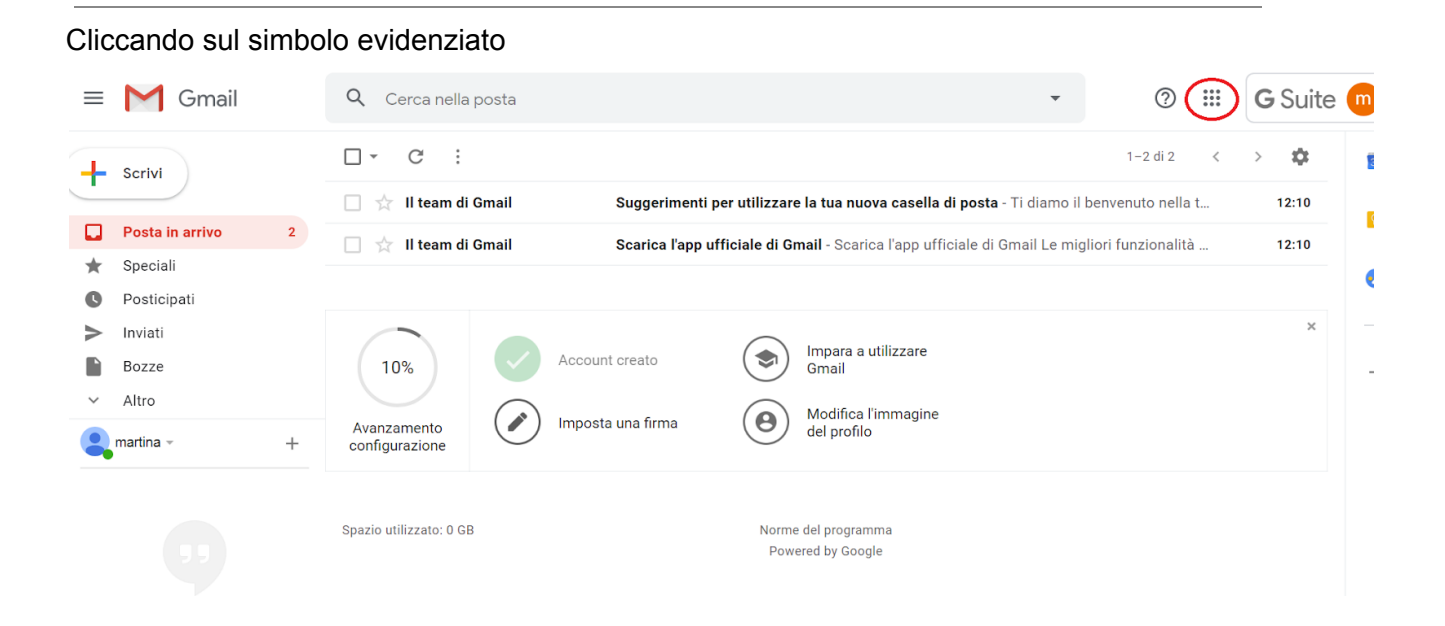

potrai visualizzare ed accedere ad alcune delle NUMEROSISSIME funzioni che Gsuite for education mette a disposizione delle scuole.

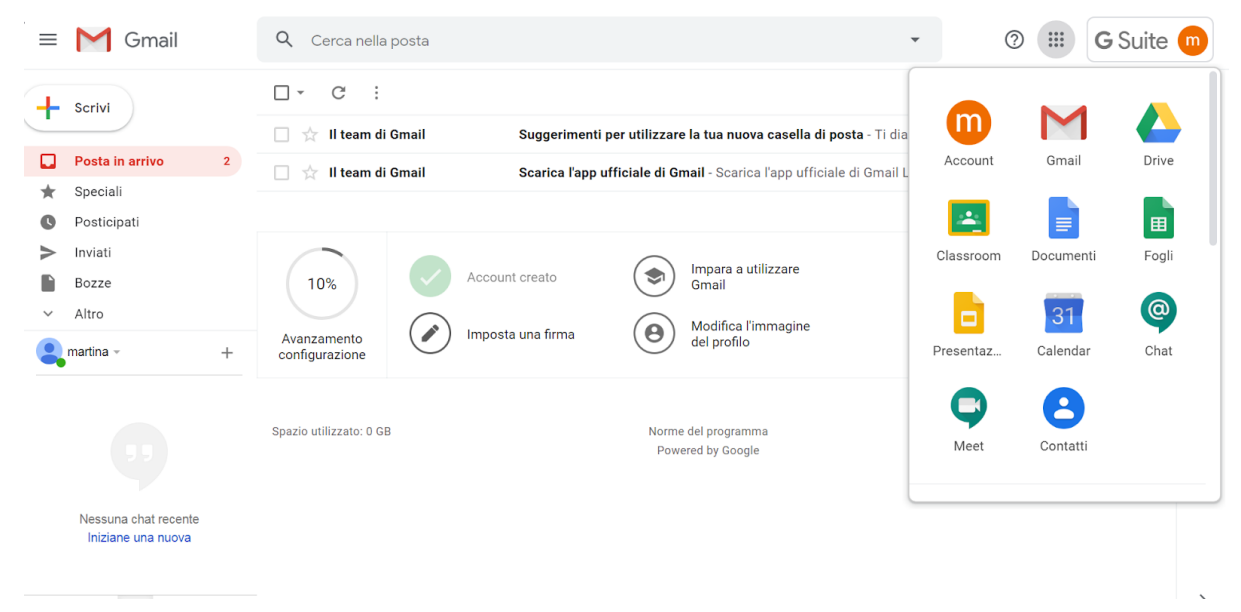

N.B.: se dovessi riscontrare delle difficoltà ad accedere al tuo account ti invitiamo a contattare l'assistenza alla seguente email: assistenza@icsanmartinodilupari.edu.it

Ti chiediamo di indicare nell'oggetto della email:

- plesso di appartenenza, (es.: Duca d'Aosta)
- classe e sezione (3<sup>A</sup>)
- nome e cognome dell'alunno (Martina Lupo)

# E di indicare nel testo della email

• in quale <u>punto di questo tutorial</u> non riesci a proseguire o incontri delle <u>difficoltà</u> (es: non riesco ad andare avanti dopo il punto 6).

In questo modo potremo assisterti con più efficacia e rapidità!

Grazie per aver seguito questo tutorial e Buon Lavoro!

IPOTESI B: hai già un account gmail, segui i passaggi da 1B) fino al punto 13B).

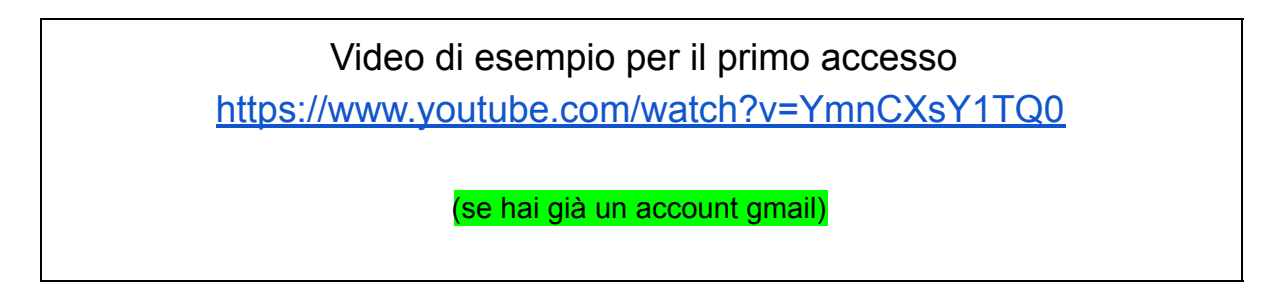

Adesso passiamo alla pratica!

1B) Clicca sul simbolo evidenziato (al posto del simbolo potrebbe esserci una lettera A, R, V.. che indica il tuo account google)

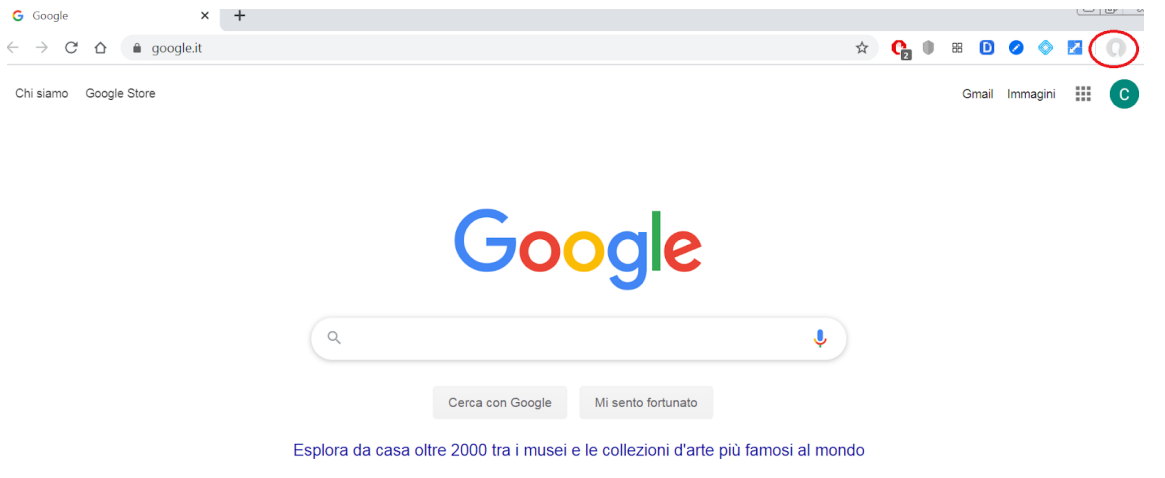

# 2B) Clicca su aggiungi

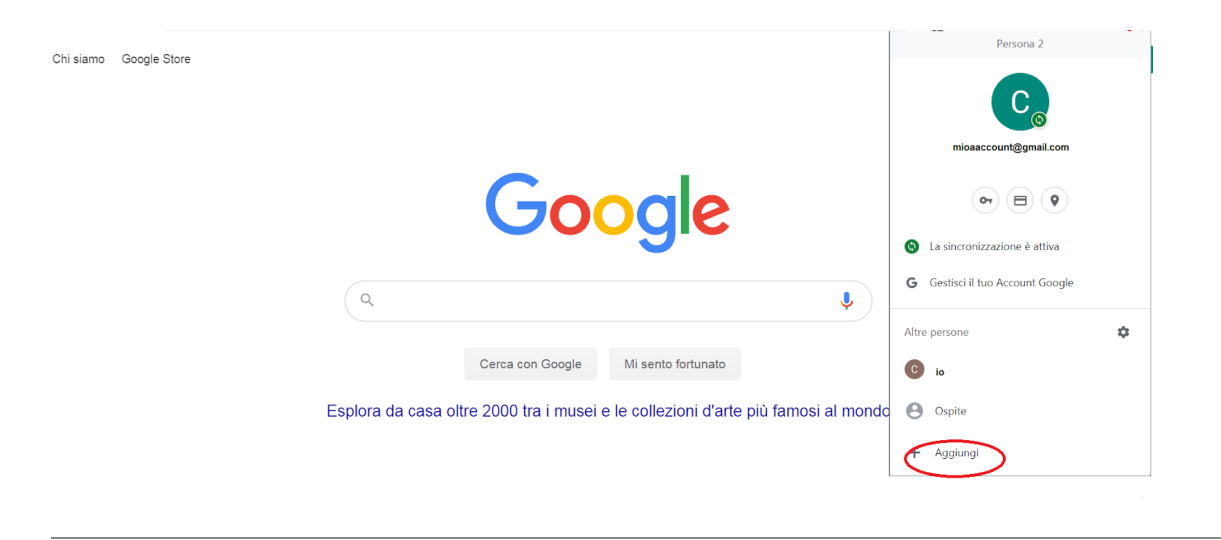

3B) Scegli il nome a cui vuoi associare questo account (es.: Martina Lupo scuola) e clicca su aggiungi.

| Goo | Jie Un Ore.<br>Je Chrome                                   |          | ~            |
|-----|------------------------------------------------------------|----------|--------------|
|     |                                                            | Gm       | ail Immagini |
|     | Aggiungi persona                                           |          |              |
|     | Martina Lupo (scuola)                                      |          |              |
|     | 🌊 🌸 🐝 😤 🎸                                                  | ĺ.       |              |
|     | 🔏 🕄 🕢 🌏 亥                                                  |          |              |
|     | 🌆 👩 🔝 🙆                                                    |          |              |
|     | Crea un collegamento sul desktop per questo utente Annulla | Aggiungi |              |

4B) Inserisci il tuo nome e il tuo cognome (senza spazi) seguiti da @icsanmartinodilupari.edu.it

|              | Google                                                                                     |                                                              |
|--------------|--------------------------------------------------------------------------------------------|--------------------------------------------------------------|
|              | Accedi a Ch                                                                                | rome                                                         |
| Acc          | edi con il tuo Account Goo<br>preferiti, la cronologia, le p<br>impostazioni su tutti i tu | gle per trovare i tuo<br>password e altre<br>Joi dispositivi |
| m            | irizzo email e numero di telefono<br>artinalupo@icsanmartinodi                             | ilupari.edu.it                                               |
| Non          | ricordi l'indirizzo email?                                                                 |                                                              |
| Non<br>per a | si tratta del tuo computer? Utili<br>accedere privatamente. Ulterior                       | zza la modalità ospite<br>i informazioni                     |
| Crea         | a un account                                                                               | Avanti                                                       |
|              |                                                                                            |                                                              |

5B) inserisci la password fornita dalla scuola: ScuolaBella;2020

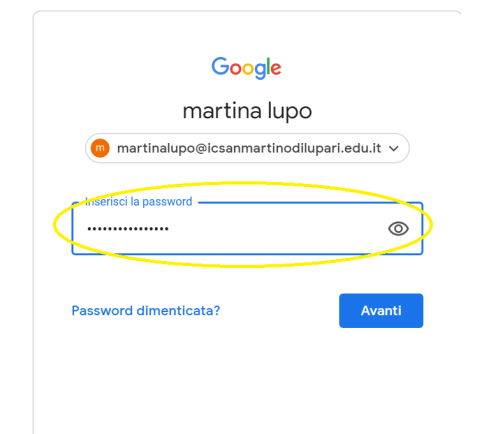

6B) Verifica di averla scritta correttamente cliccando sul seguente simbolo

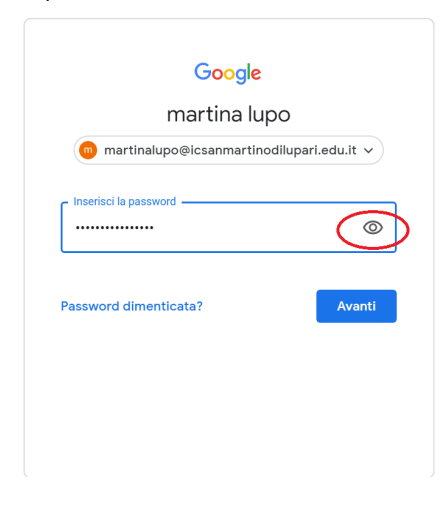

7B) Dopo aver verificato la correttezza della password clicca su AVANTI

| Google                   |                   |
|--------------------------|-------------------|
| martina lup              | 00                |
| martinalupo@icsanmartino | dilupari.edu.it 🗸 |
| Inserisci la password    |                   |
| ScuolaBella;2020         | B                 |
| assword dimenticata?     | Avanti            |
|                          |                   |
|                          |                   |
|                          |                   |

# 8B) Leggi i termini di servizio e clicca su ACCETTA

#### Google

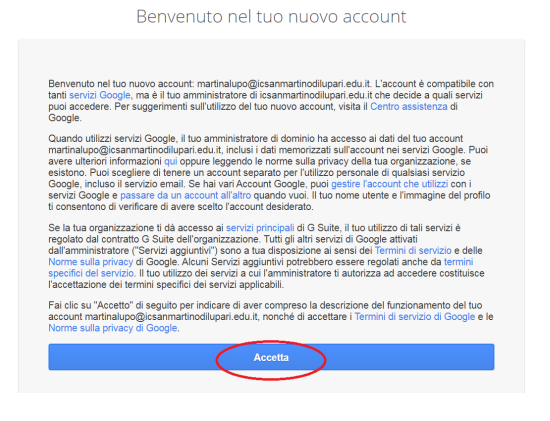

9B) Cambia la password. Scegli una password sicura (di almeno 8 caratteri, che contenga un numero, un carattere speciale, una lettera maiuscola..) e prendi nota della password in un'agenda, un bloc notes.... (in modo di poterla verificare, se necessario).

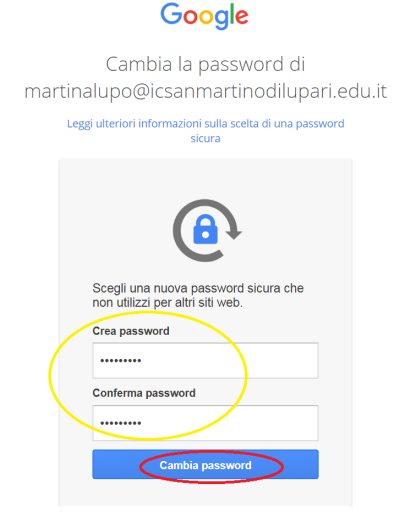

10B) Collega i tuoi dati di questo Chrome a questo account, cliccando su COLLEGA DATI

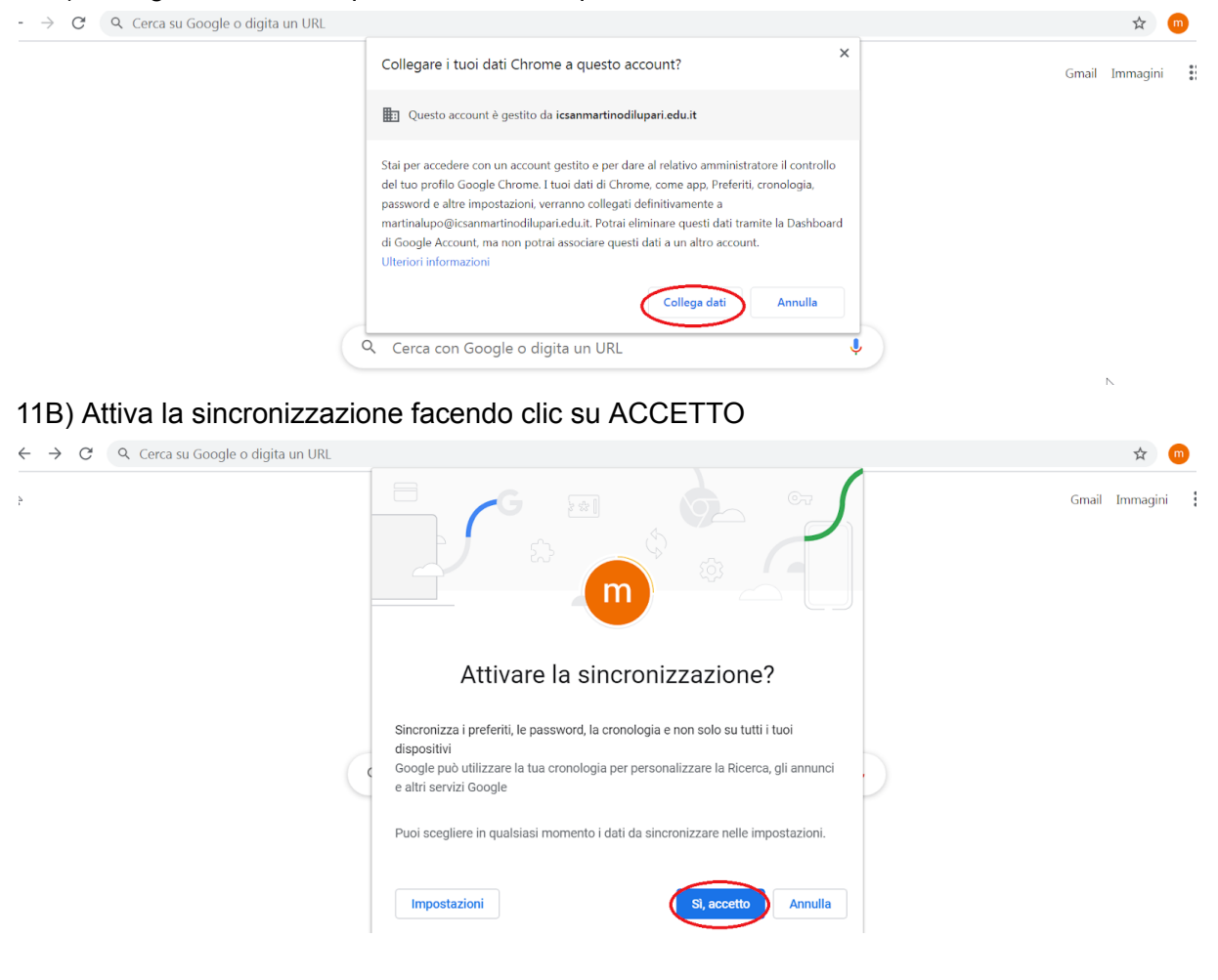

| 12B) Clicca              | su Gmail     |                                             |                    |
|--------------------------|--------------|---------------------------------------------|--------------------|
| ← → C Q                  |              |                                             | \$ m               |
|                          |              |                                             | Gmail Immagini 🛛 🖁 |
|                          |              | Google                                      |                    |
|                          |              | Q. Cerca con Google o digita un URL         | J J                |
|                          |              | +                                           |                    |
| 13B) <mark>Sei ne</mark> | lla Gmail de | el tuo account @icsanmartinodilupari.edu.it |                    |

Qui riceverai le email della scuola, dei docenti, e tanto altro!

## Cliccando sul simbolo evidenziato

| = M Gmail                                                                     |   | Q Cerca nella           | a posta |                                     |                                      |                                                                    | •             | 0 📖                | G Suite 🌀 |
|-------------------------------------------------------------------------------|---|-------------------------|---------|-------------------------------------|--------------------------------------|--------------------------------------------------------------------|---------------|--------------------|-----------|
| Scrivi                                                                        |   | □- C :                  |         |                                     |                                      |                                                                    |               | 1−2 di 2 <         | > \$      |
|                                                                               |   | 🔲 🕁 II team di          | i Gmail | Suggeriment                         | i per utilizzar                      | e la tua nuova casella di posta - ⊤                                | īi diamo il k | penvenuto nella t  | 12:10     |
| Posta in arrivo     Speciali     Posticipati                                  | 2 | 🔲 🕁 II team di          | i Gmail | Scarica l'app                       | ufficiale di G                       | <b>mail</b> - Scarica l'app ufficiale di Grr                       | nail Le migl  | liori funzionalità | 12:10     |
| <ul> <li>Postejpati</li> <li>Inviati</li> <li>Bozze</li> <li>Altro</li> </ul> | - | 10%<br>Avanzamento      |         | Account creato<br>Imposta una firma | <ul><li></li><li></li><li></li></ul> | Impara a utilizzare<br>Gmail<br>Modifica l'immagine<br>del profilo |               |                    | × -       |
| 9 9                                                                           | Τ | Spazio utilizzato: 0 Gi | В       |                                     | Norm<br>Pow                          | e del programma<br>vered by Google                                 |               |                    |           |

potrai visualizzare ed accedere ad alcune delle NUMEROSISSIME funzioni che *Gsuite for education* mette a disposizione delle scuole.

| ≡      | M Gmail                                    | Q Cerca nella posta     |                                                                       | - (       |           | G Suite 🍈 |
|--------|--------------------------------------------|-------------------------|-----------------------------------------------------------------------|-----------|-----------|-----------|
| Scrivi |                                            | □- C :                  |                                                                       |           |           |           |
| _      |                                            | 🔲 ☆ 🛛 Il team di Gmail  | Suggerimenti per utilizzare la tua nuova casella di posta - Ti dia    | W         |           |           |
|        | Posta in arrivo 2                          | 🔲 📩 II team di Gmail    | Scarica l'app ufficiale di Gmail - Scarica l'app ufficiale di Gmail L | Account   | Gmail     | Drive     |
| *<br>0 | Speciali<br>Posticipati                    |                         |                                                                       | <b></b>   |           |           |
| >      | Inviati<br>Bozze                           | 10%                     | Impara a utilizzare<br>Gmail                                          | Classroom | Documenti | Fogli     |
| ~      | Altro                                      | Avanzamento             | mposta una firma                                                      |           | 31        | @         |
|        | martina - +                                | configurazione          | dei profilo                                                           | Presentaz | Calendar  | Chat      |
|        |                                            | Spazio utilizzato: 0 GB | Norme del programma<br>Powered by Google                              | Meet      | Contatti  |           |
|        | Nessuna chat recente<br>Iniziane una nuova |                         |                                                                       |           |           |           |

# INDICAZIONI UTILI PER PASSARE DA UN ACCOUNT ALL'ALTRO CORRETTAMENTE

(Riferito a chi ha seguito i passaggi di accesso dell'IPOTESI B)

*ATTENZIONE:* quando accedi al tuo account <u>nomecognome@icsanmartinodilupari.edu.it</u> ti consiglio di VERIFICARE SEMPRE che sia sincronizzato (cioè che i due pallini abbiano la stessa lettera e lo stesso colore, in questo caso sono 2 "m" con sfondo arancione) altrimenti ci sarà un conflitto tra gli account gmail presenti nel tuo pc, e non potrai accedere correttamente alle funzioni di GSuite.

| Po | osta in arrivo (2) - martinalupo 🛛 🗙             | +                                                                                                    |         | 2 |
|----|--------------------------------------------------|----------------------------------------------------------------------------------------------------|---------|---|
| _  | → X 🔒 mail.google.com/n                          | ail/u/0/?tab=rm&ogbl#inbox                                                                                          | * * 💿   | ÷ |
| Ξ  | Rai die per andare avanti, tieni premu<br>Ginali | ito per vedere la cronologia<br>Cerca nella posta - O III                                                           | G Suite | D |
| -  | Scrivi                                           | □ - C : 1-2 dl2 <                                                                                                   | > 🌣 👔   | 1 |
|    |                                                  | 🔲 🚖 Il team di Gmail Suggerimenti per utilizzare la tua nuova casella di posta - Ti diamo il benvenuto nella t      | 12:10   |   |
| 2  | Posta in arrivo 2                                | 📄 🚖 🛚 II team di Gmail Scarica l'app ufficiale di Gmail - Scarica l'app ufficiale di Gmail Le migliori funzionalità | 12:10   | 9 |
| ٢  | Speciali                                         |                                                                                                    |         |   |
| •  | Posticipati                                      |                                                                                                    |         |   |
| ٨  | Inviati                                          |                                                                                                    | × –     |   |
| ì  | Bozze                                            | 10% Account creato Impara a utilizzare<br>Gmail                                                                     | -       | + |
| ,  | Altro                                            | Modifica l'immagine                                                                                                 |         |   |
|    |                                                  | Avanzamento<br>configurazione                                                                                       |         |   |

# Per passare da un account all'altro di Chrome ( es. per tornare al tuo profilo personale) clicca sul simbolo dell'account

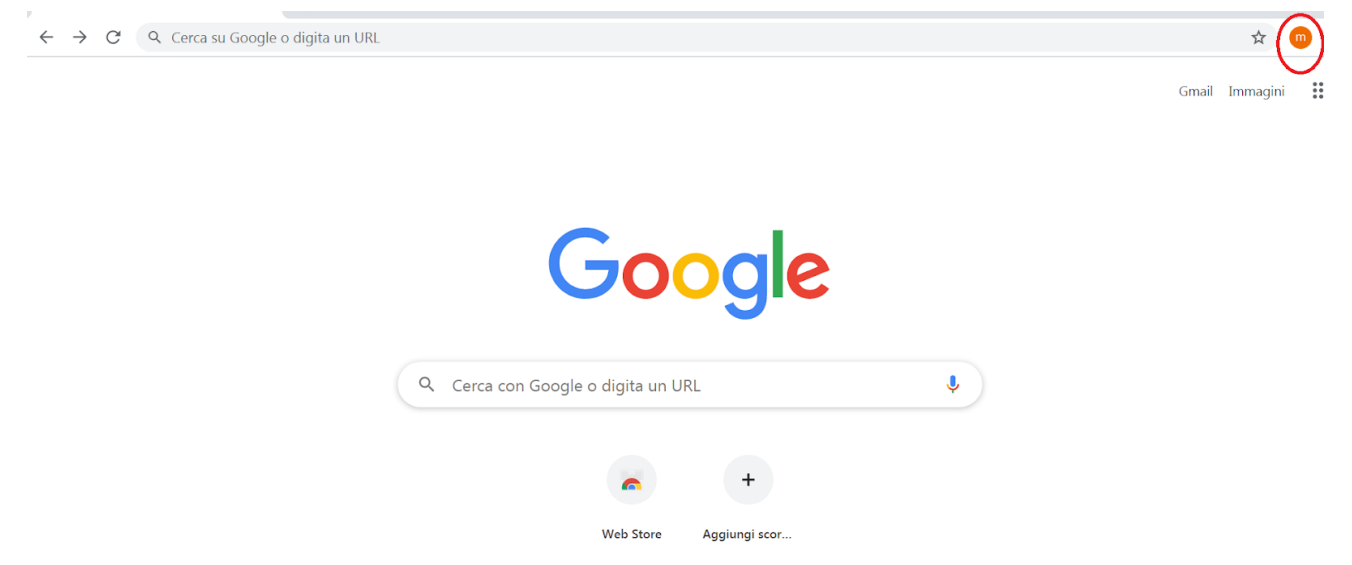

e seleziona l'account con cui vuoi accedere.

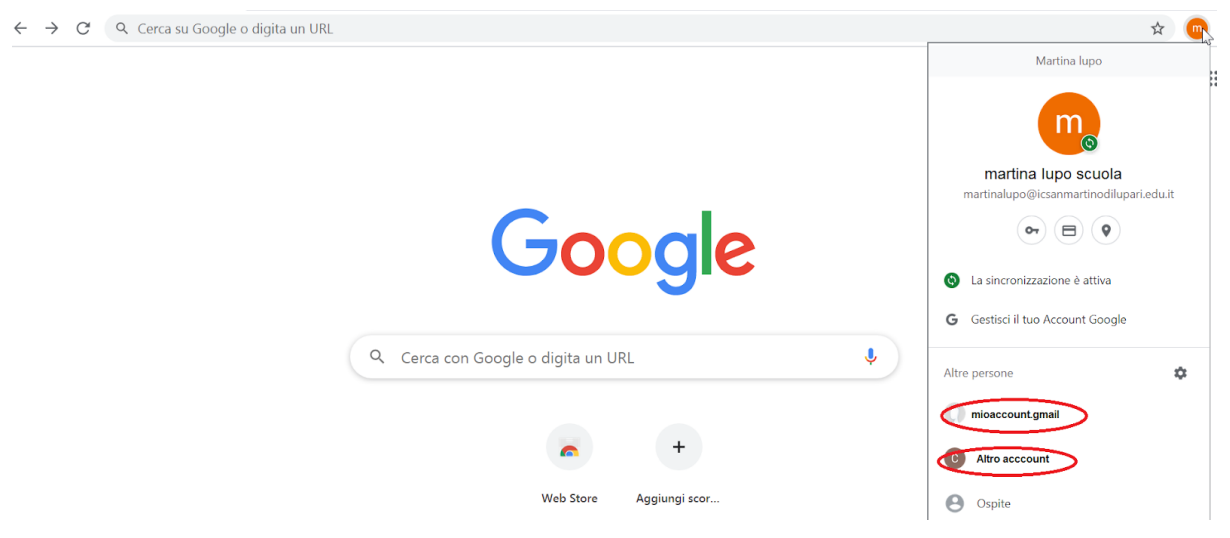

N.B.: per accedere ai servizi di GSuite dovrai <u>SEMPRE</u> accedere al tuo account scolastico. Quindi dovrai uscire dal tuo account personale e selezionare l'account scolastico.

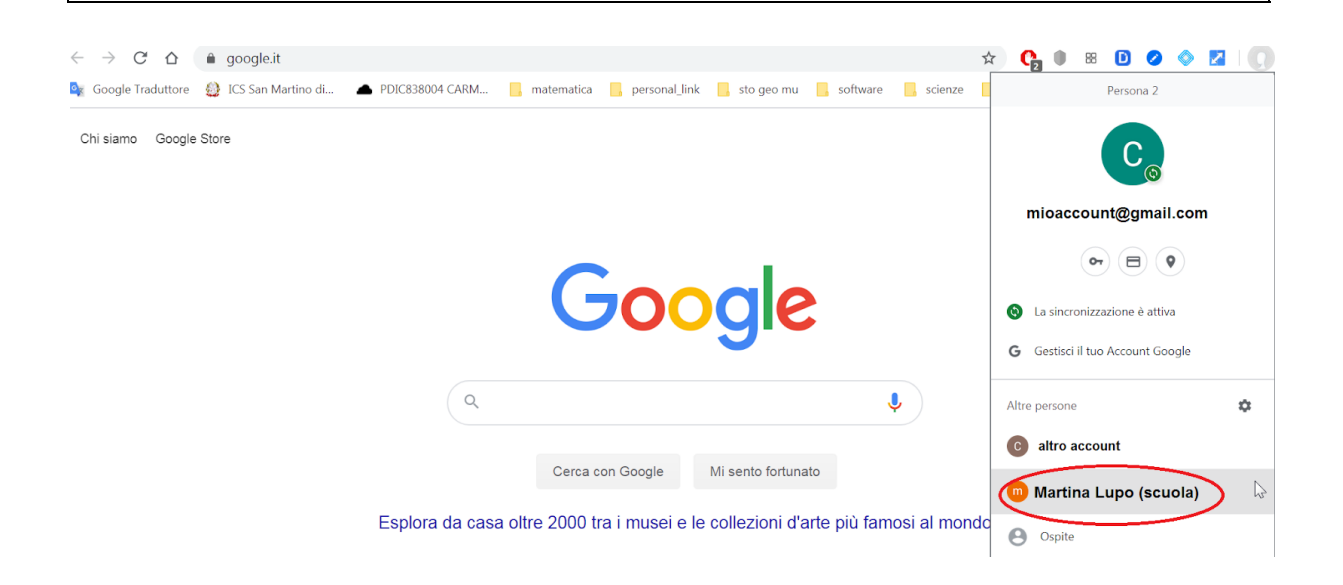

N.B.: se dovessi riscontrare delle difficoltà ad accedere al tuo account scolastico ti invitiamo a contattare l'assistenza alla seguente email: assistenza@icsanmartinodilupari.edu.it

Ti chiediamo di indicare nell'oggetto della email:

- plesso di appartenenza, (es.: Duca d'Aosta)
- classe e sezione (3<sup>A</sup>)
- nome e cognome dell'alunno (Martina Lupo)

E di indicare nel testo della email

• in quale <u>punto di questo tutorial</u> non riesci a proseguire o incontri delle <u>difficoltà</u> (es: non riesco ad andare avanti dopo il punto 6).

In questo modo potremo assisterti con più efficacia e rapidità!

Grazie per aver seguito questo tutorial e Buon Lavoro!